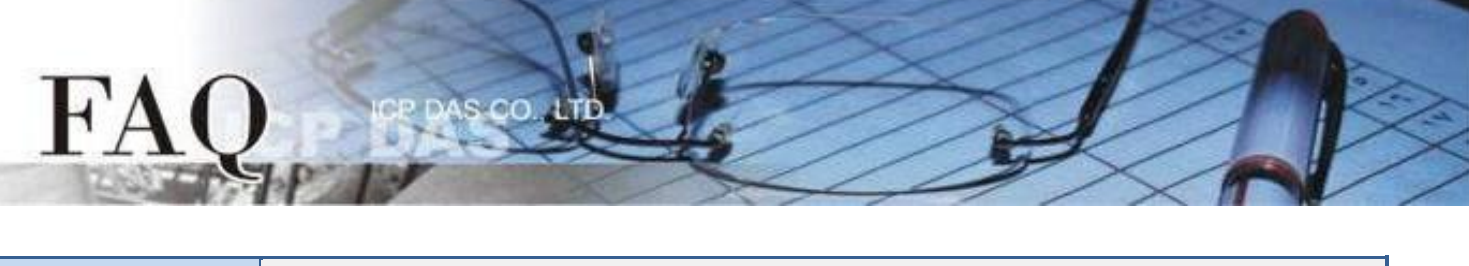

| Classification | □ tDS      | ⊠ tGW | PETL/tET/tPET DS/PDS/PF |            | PDS 🗆 tM-752N |        |
|----------------|------------|-------|-------------------------|------------|---------------|--------|
|                | □ I/O Card |       | UVXCCard UVxComm        |            | □ Other       |        |
| Author         | Mike Cho   | ou    | Date                    | 2020-06-22 | NO.           | FAQ053 |

# Q: How do I access multiple Modbus TCP Slave devices from a single Modbus RTU/ASCII Master device?

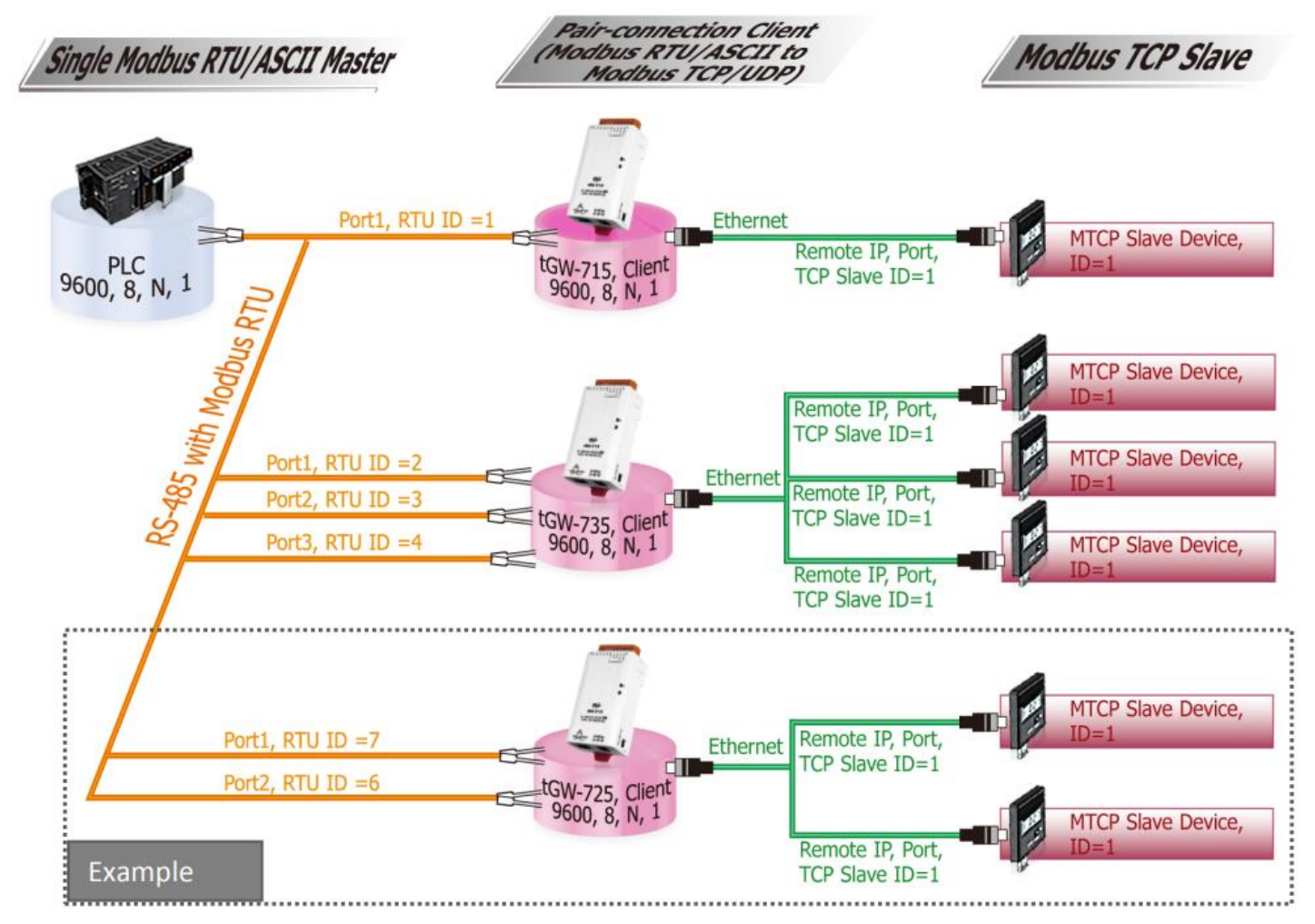

### A:

When connecting multiple tGW-700 modules in an RS-485 network, the Virtual ID Range for a COM port on the tGW-700 can be used to access a specific Modbus TCP slave device within limit range. The following is a detailed description of the Virtual ID Range and Virtual ID Offset mapping configuration for the tGW-725 module:

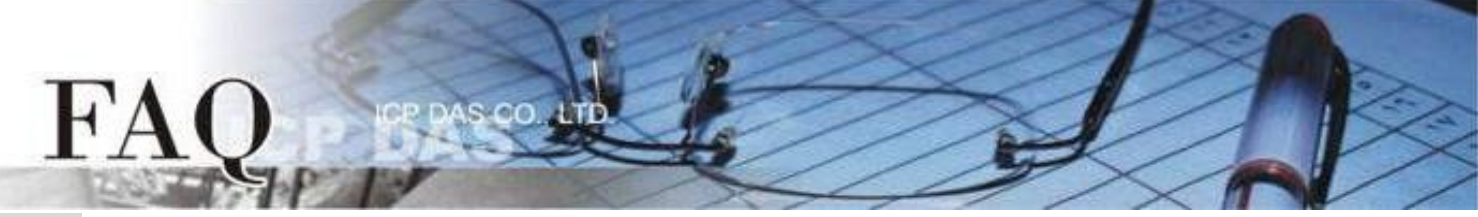

**Step 1:** Confirm that both the Ethernet connection and the tGW-700 series module are functioning correctly. For detailed information regarding how to install, configure and operate your tGW-700 series module, refer to the tGW-700 Quick Start Guide, which can be downloaded from:

|                   | 🦪 eSearch Utility [ v        | 1.2.2, Oct.04, 20        | )19]                                 |                                               |                                         | - 🗆                                       | ×                      |
|-------------------|------------------------------|--------------------------|--------------------------------------|-----------------------------------------------|-----------------------------------------|-------------------------------------------|------------------------|
|                   | File Server Tools            |                          |                                      |                                               |                                         |                                           |                        |
|                   | Name                         | Alias                    | IP Address                           | Sub-net Mask                                  | Gateway                                 | MAC Addres                                | 5 S                    |
|                   | tGW-725i_RevB                | #1                       | 10.0.8.101                           | 255.255.255.0                                 | 10.0.8.254                              | 00:0d:e0:80                               | ):f7:(                 |
| Download the      | CL-20B-E<br>ET7H16<br>WP9000 | EtherlO<br>N/A<br>WP9000 | 10.0.8.22<br>10.0.8.222<br>10.0.8.20 | 255.255.255.0<br>255.255.0.0<br>255.255.255.0 | 10.0.8.254<br>192.168.0.1<br>10.0.8.254 | 00:0d:e0:ff:<br>00:0d:e0:65<br>68:C9:0B:B | ff:ff<br>i:8b:<br>4:DE |
| Quick Start Guide |                              |                          |                                      |                                               |                                         |                                           |                        |
|                   | <                            |                          |                                      |                                               |                                         |                                           | >                      |
|                   | Search Ser                   | ver Cont                 | figuration (UDP)                     | Web                                           | Exit                                    |                                           |                        |

**Step 2:** Execute the eSearch Utility to search for any tGW-700 modules connected to the network, and then click the name of the tGW-700 module to select it.

**Step 3:** Click the "Web" button to log in to the web configuration pages for the tGW-700 module (use the default password "admin"), or enter the URL address of the tGW-700 in the address bar of the browser.

**Step 4:** Check that the firmware version for the module is v2.0.1 [Jan. 16, 2020] or later. Note that if your firmware version is earlier than v2.0.1 [Jan. 16, 2020], the firmware must first be updated to the latest version. For detailed information regarding the firmware update process, refer to the tGW700 firmware update documentation, which can be downloaded from:

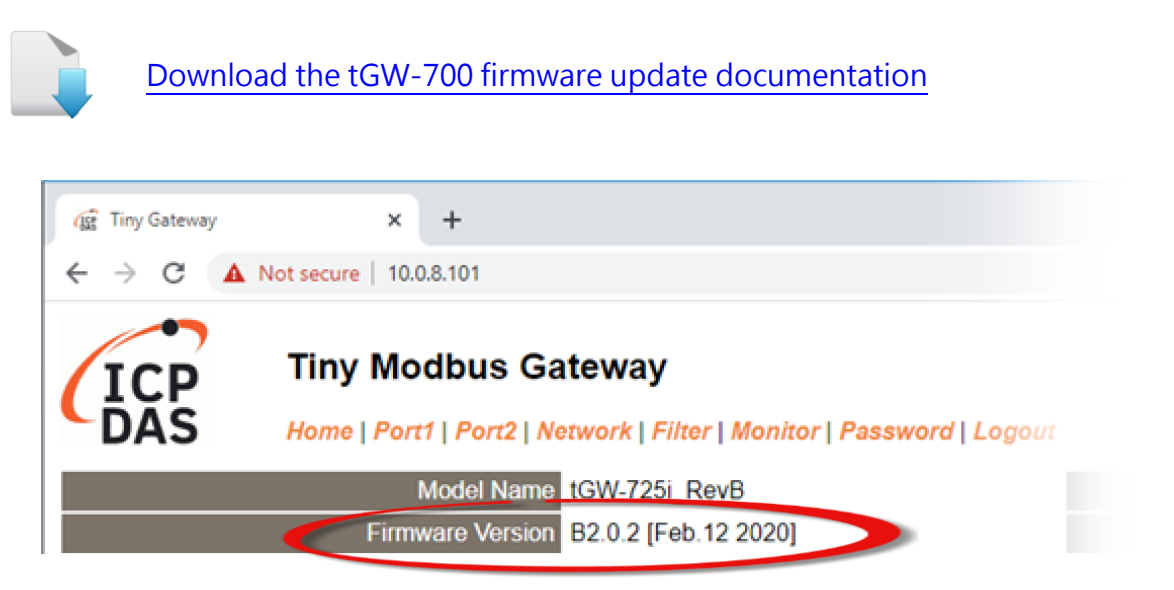

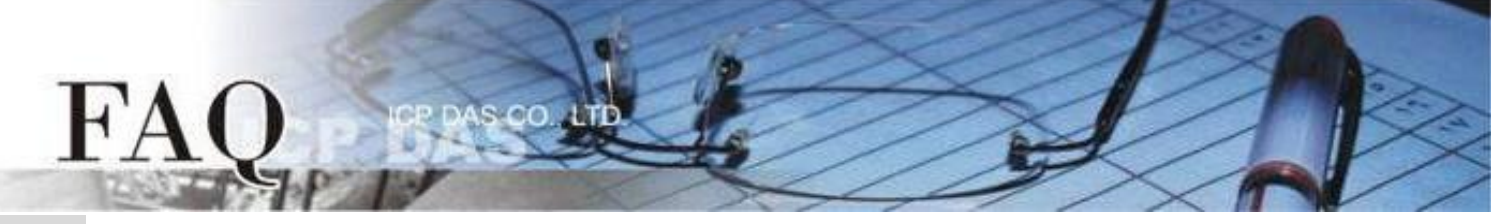

**Step 5:** Click the "Port1" tab to display the Port1 Settings page

Protocol Modbus RTU

**Step 6:** Select the appropriate Baud Rate, Data Format and Modbus Protocol settings from the relevant drop down options. The following is an example: Baud Rate (bps) "9600", Data Size (bits) "8", Parity "None", Stop Bits (bits) "1" and Modbus Protocol "Modbus RTU".

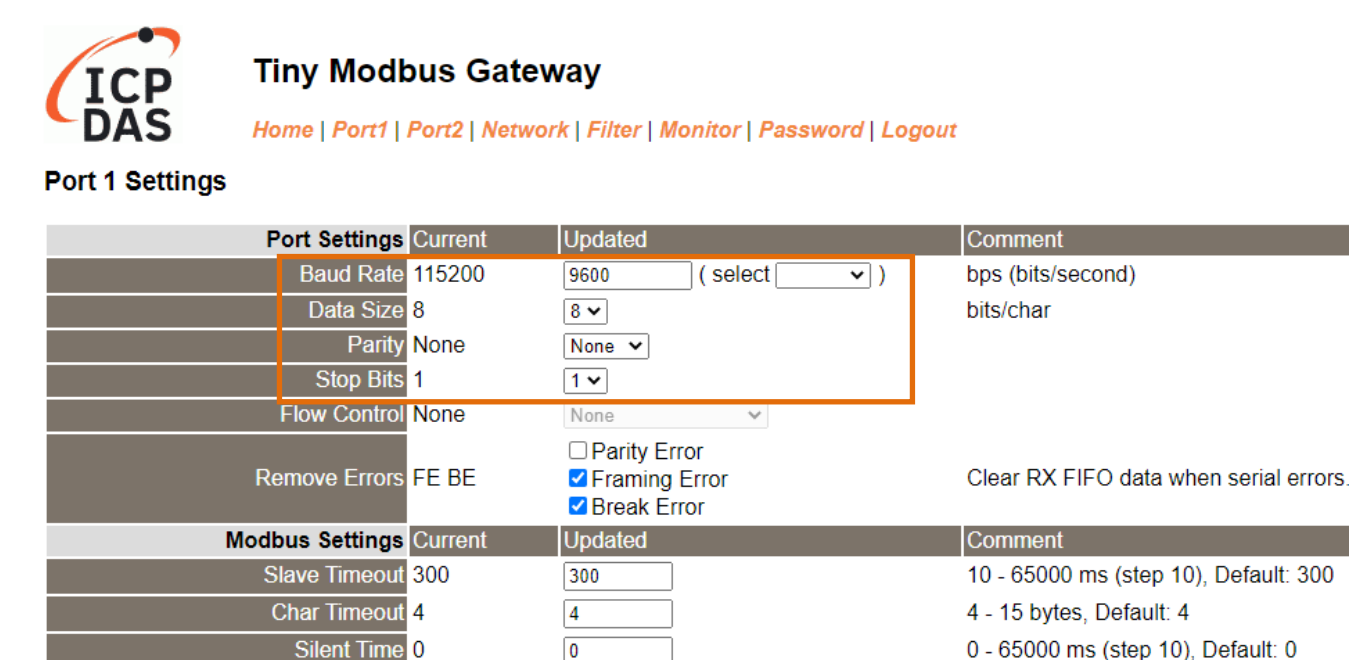

**Step 7:** In the Modbus Settings area for Port1, enter the Virtual ID Range and Virtual ID Offset settings. The following is an example: Virtual ID Range "7 to 7"  $\cdot$  Virtual ID Offset "-6"  $\circ$  (RTU ID = 7  $\cdot$  TCP Slave ID = 7  $\cdot$  6 = 1)

Modbus RTU 🗸

| Modbus Settings Current               | Updated        | Comment                                                                                                    |
|---------------------------------------|----------------|----------------------------------------------------------------------------------------------------|
| Slave Timeout 300                     | 300            | 10 - 65000 ms (step 10), Default: 300                                                                                                    |
| Char Timeout 4                        | 4              | 4 - 15 bytes, Default: 4                                                                                                    |
| Silent Time 0                         | 0              | 0 - 65000 ms (step 10), Default: 0                                                                                                    |
| Protocol Modbus RT                    | U Modbus RTU 🗸 |                                                                                                    |
| Virtual ID Range <mark>1 - 247</mark> | 7 to 7         | Range: 1 to 247.<br>Note: Gateway skips the Modbus messages if its ID is NOT in the specified range.                                                                                               |
| Virtual ID Offset 0                   | -6             | Offset: -246 to 246, No change=0. For example:<br>Virtual ID = 1 to 10, offset = 10, then physical Slave ID = 11 to 20.<br>Virtual ID = 31 to 40, offset = -10, then physical Slave ID = 21 to 30. |

**Step 8:** In the Pair-connection settings area for Port1, check that the configuration details are same as those shown in the table below:

| Field                       | Application | Network                          | Remote                         | Remote   |  |
|-----------------------------|-------------|----------------------------------|--------------------------------|----------|--|
| TICIU                       | Mode        | Protocol                         | Server IP                      | TCP Port |  |
| Pair-connection<br>Settings |             | ТСР                              | 10.0.8.28                      | 502      |  |
|                             | Client      | Modbus                           | Protocol, IP address, TCP port |          |  |
|                             |             | for the Modbus TCP Slave device. |                                |          |  |

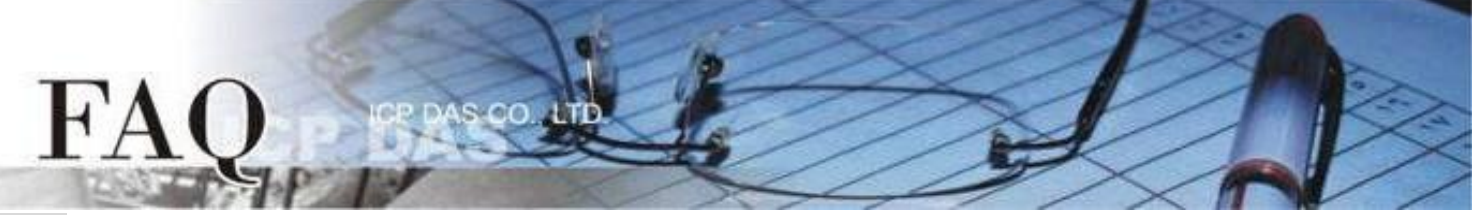

## **Step 9:** Amend any details as required and then click the "Submit" button to complete the configuration.

| Pair | Connection Settings<br>(Master/Slave Mode) | Current | Updated         | Comment                     |
|------|--------------------------------------------|---------|-----------------|-----------------------------|
|      | Application Mode                           | Server  | Client V        | Server=Slave, Client=Master |
|      | Network Protocol                           | TCP     | TCP 🗸           |                             |
|      | Remote Server IP                           | 0.0.0.0 | 10 . 0 . 8 . 28 |                             |
|      | Remote TCP Port                            | 502     | 502             |                             |
|      |                                            |         | Submit          |                             |

**Step 10:** Click the "Home" tab to confirm that the pair-connection settings for Port1 are correct.

### Current port settings:

| Port Settings                                   |            | Port 2         |
|-------------------------------------------------|------------|----------------|
| Baud Rate (bps)                                 | 9600,8N1   | 115200,8N1     |
| Flow Control                                    | None       | None           |
| Protocol                                        | RTU        | RTU            |
| Slave Timeout (ms)                              | 300        | 300            |
| Char Timeout (bytes)                            | 4          | 4              |
| Silent Time (ms)                                | 0          | 0              |
| Read Cache (ms)                                 | 980        | 980            |
| Connection Idle (Seconds)                       | 180        | 180            |
| Local TCP Port                                  | 502        | 503            |
| Virtual ID Range                                | 7-7        | 1-247          |
| Virtual ID Offset                               | -6         | 0              |
| Pair-Connection Settings<br>(Master/Slave Mode) | Port 1     | Port 2         |
| Application Mode                                | TCP Client | TCP/UDP Server |
| Remote Server IP                                | 10.0.8.28  | -              |
| Remote TCP Port                                 | 502        | -              |

**Step 11:** Click the "Port2" tab to display the Port2 Settings page.

**Step 12:** Select the appropriate Baud Rate, Data Format and Modbus Protocol settings from the relevant drop down options. The following is an example: Baud Rate (bps) "9600", Data Size (bits) "8", Parity "None", Stop Bits (bits) "1" and Modbus Protocol "Modbus RTU".

**K** Refer to **<u>Steps 5 to 6</u>** for an illustration of how to perform the above procedure.

**Step 13:** In the Modbus Settings area for Port2, enter the Virtual ID Range and Virtual ID Offset settings. The following is an example: Virtual ID Range "6 to 6"  $\cdot$  Virtual ID Offset "-5"  $\circ$  (RTU ID = 6  $\cdot$  TCP Slave ID = 6  $\cdot$  5 = 1)

| opuulou      | Comment                                                                                                    |
|--------------|----------------------------------------------------------------------------------------------------|
| 300          | 10 - 65000 ms (step 10), Default: 300                                                                                                    |
| 4            | 4 - 15 bytes, Default: 4                                                                                                    |
| 0            | 0 - 65000 ms (step 10), Default: 0                                                                                                    |
| Modbus RTU 🗸 |                                                                                                    |
| 6 to 6       | Range: 1 to 247.<br>Note: Gateway skips the Modbus messages if its ID is NOT in the specified range.                                                                                               |
| -5           | Offset: -246 to 246, No change=0. For example:<br>Virtual ID = 1 to 10, offset = 10, then physical Slave ID = 11 to 20.<br>Virtual ID = 31 to 40, offset = -10, then physical Slave ID = 21 to 30. |
|              | 300<br>4<br>0<br>Modbus RTU ▼<br>6 to 6<br>-5                                                                                                    |

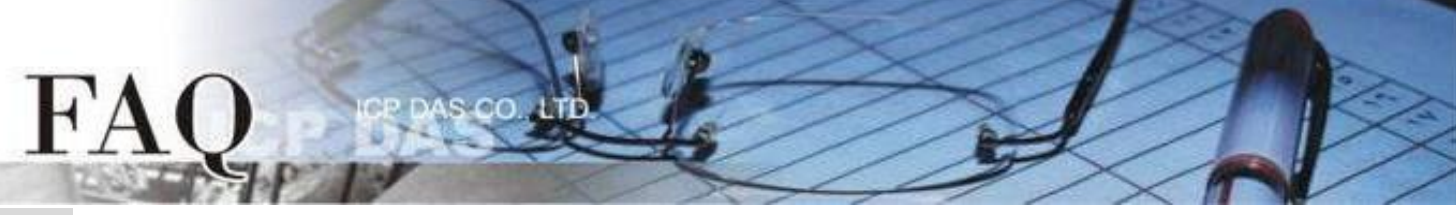

**Step 14:** In the Pair-connection settings area for Port2, check that the configuration details are the same as those shown in the table below:

| Field                       | Application | Network                                                                   | Remote    | Remote   |
|-----------------------------|-------------|---------------------------------------------------------------------------|-----------|----------|
| Field                       | Mode        | Protocol                                                                  | Server IP | TCP Port |
| Pair-connection<br>Settings |             | ТСР                                                                       | 10.0.8.33 | 502      |
|                             | Client      | Modbus Protocol, IP address, TCP port<br>for the Modbus TCP Slave device. |           |          |

**Step 15:** Amend any details as required and then click the "Submit" button to complete the configuration.

| Pair-Co<br>(N | onnection Settings<br>//aster/Slave Mode) | Current | Updated         | Comment                     |
|---------------|-------------------------------------------|---------|-----------------|-----------------------------|
|               | Application Mode                          | Server  | Client 🗸        | Server=Slave, Client=Master |
|               | Network Protocol                          | TCP     | TCP 🗸           |                             |
|               | Remote Server IP                          | 0.0.0.0 | 10 . 0 . 8 . 33 |                             |
|               | Remote TCP Port                           | 503     | 502             |                             |
|               |                                           |         | Submit          |                             |

**Step 16:** Click the "Home" tab to confirm that the pair-connection settings for Port2 are correct.

#### Current port settings:

| Port Settings                                   | Port 1     | Port 2     |
|-------------------------------------------------|------------|------------|
| Baud Rate (bps)                                 | 9600,8N1   | 9600,8N1   |
| Flow Control                                    | None       | None       |
| Protocol                                        | RTU        | RTU        |
| Slave Timeout (ms)                              | 300        | 300        |
| Char Timeout (bytes)                            | 4          | 4          |
| Silent Time (ms)                                | 0          | 0          |
| Read Cache (ms)                                 | 980        | 980        |
| Connection Idle (Seconds)                       | 180        | 180        |
| Local TCP Port                                  | 502        | 503        |
| Virtual ID Range                                | 7-7        | 6-6        |
| Virtual ID Offset                               | -6         | -5         |
| Pair-Connection Settings<br>(Master/Slave Mode) | Port 1     | Port 2     |
| Application Mode                                | TCP Client | TCP Client |
| Remote Server IP                                | 10.0.8.28  | 10.0.8.33  |
| Remote TCP Port                                 | 502        | 502        |

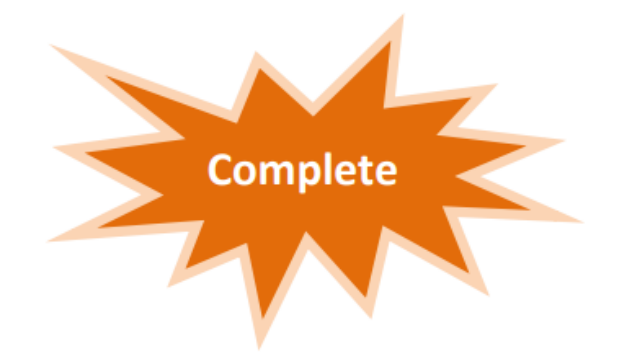